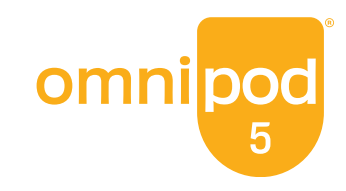

Thank you for taking part in the limited market release for the new Omnipod 5 App for iPhone. At present, the Omnipod 5 App for iPhone is only available to a select group of people. That's why the app is not yet in the Apple App store. To download it, you need to use a unique method, which involves the TestFlight app.

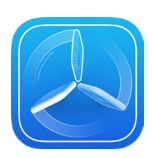

#### What is TestFlight?

Think of TestFlight as an early access version of the Apple App Store. It's a platform for downloading apps that are not yet publicly available, and it was created by Apple for this purpose.

**Note:** While TestFlight will work on iOS 14.0 and above, the **Omnipod 5 App requires iOS 17**. Please update your phone to iOS 17 prior to downloading the Omnipod 5 App for iPhone.

#### **Downloading TestFlight**

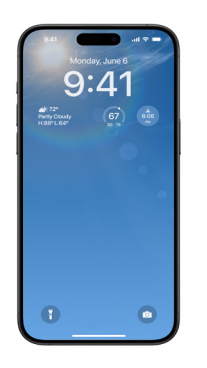

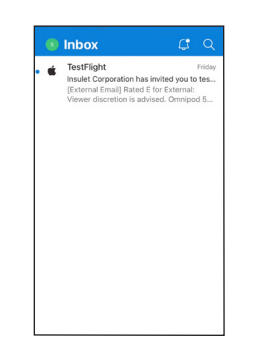

For the next steps, you<br/>must use the **device**<br/>you plan to use with<br/>the Omnipod 5 App forYou'll receive a<br/>personalized TestFlight<br/>invitation via email.

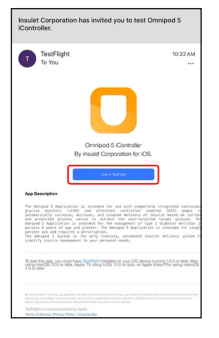

In the email, tap **View in TestFlight.** Your device's browser opens.

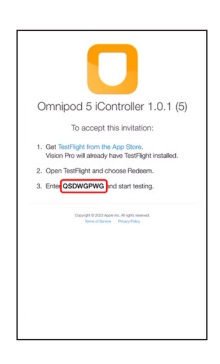

Write down the Redeem Code. You'll need to enter it later.

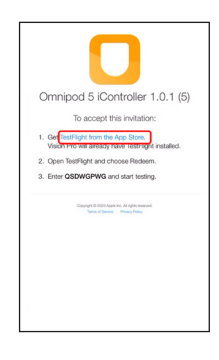

Tap Get TestFlight from the App Store.

# **Note:** The Omnipod 5 App requires iOS 17!

iPhone with!

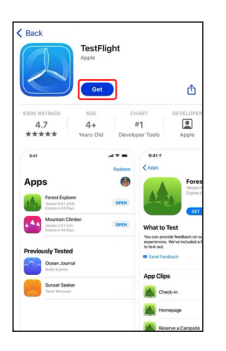

You'll be redirected to the Apple App Store. Tap the **download icon**.

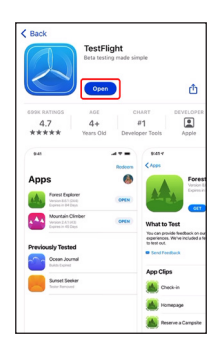

Once TestFlight has finished downloading, tap **Open**.

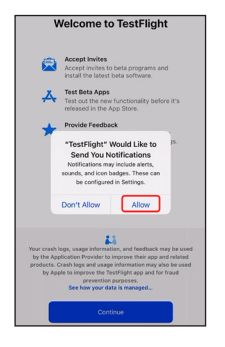

You'll be prompted to allow notifications. We recommend enabling them. Tap **Allow**.

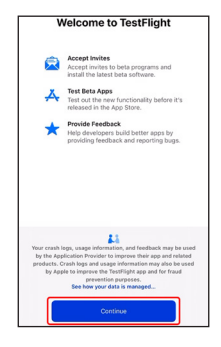

Carefully read Test-Flight's terms and conditions. You must accept them to use the Omnipod 5 App. Tap **Continue**.

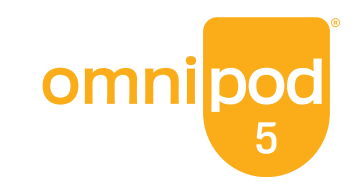

### Redeeming the invitation and installing the Omnipod 5 App for iPhone

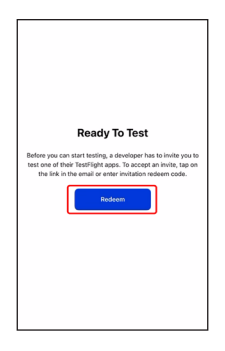

Tap Redeem.

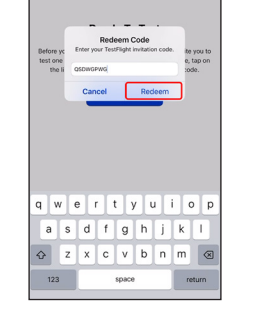

After you've accepted<br/>Testflight's Terms and<br/>Conditions, you will see<br/>this screen.Enter the **Redeem**<br/>Code you wrote down<br/>earlier.

Tap **Redeem**.

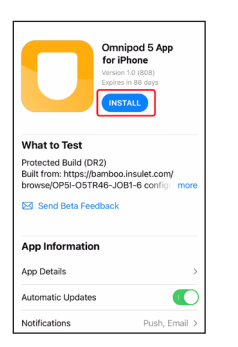

Tap **INSTALL** to download the Omnipod 5 App for iPhone.

**Note:** The Omnipod 5 App for iPhone requires

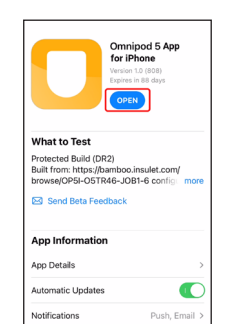

Once the Omnipod 5 App for iPhone has finished installing, tap **OPEN**.

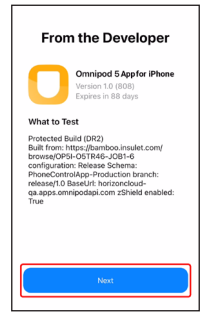

If prompted to allow Bluetooth, tap **OK**.

Then tap Next.

#### Updating the Omnipod 5 App for iPhone during limited market release

iOS 17.

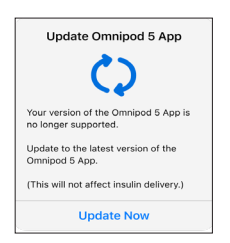

If the Omnipod 5 App for iPhone needs to be updated, you'll receive a notification to **Update Now.** 

#### Tap **Update Now**.

**Note:** It is important that you use TestFlight to do the update. **Avoid uninstalling and reinstalling the app**. Uninstalling the app will result in the loss of your settings, and you will have to complete first-time setup again!

## For additional assistance, contact Product Support at 1-800-591-3455 Option 1.